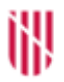

G CONSELLERIA O EDUCACIÓ I UNIVERSITAT B DIRECCIÓ GENERAL ✓ PLANIFICACIÓ,

 PLANIFICACIO, ORDENACIÓ I CENTRES

# AVALUACIÓ DE L'ALUMNAT PER CRITERIS EN EL CURS 2022-23 MITJANÇANT EL GESTIB

## Continguts

- 1. Introducció
- 2. Proposta pedagògica per als centres que imparteixen:
  - 2.1. Educació Infantil
  - 2.2 Educació Primària
- 3. Proposta pedagògica per als centres que imparteixen ESO i Batxillerat
- 4. Avaluació per criteris

#### 1. Introducció

A partir del curs 2022-2023, en els cursos establerts, l'avaluació per criteris en el GestIB es pot dur a terme per part dels centres educatius que imparteixin els ensenyaments d'educació infantil, educació primària, educació secundària obligatòria i batxillerat. Aquells centres que aquest curs realitzin l'avaluació de l'alumnat emprant l'eina d'avaluació del GestIB hauran de contactar amb el Servei d'Ordenació Educativa per comunicar-ho.

En aquest document s'indiquen les passes que s'han de seguir per informar a través del programari GestIB l'avaluació de l'alumnat per criteris d'avaluació en el curs 2022-23. La introducció de la informació s'ha de fer en tres passes:

- En primer lloc, l'equip directiu ha d'introduir el pes atorgat a cada criteri d'avaluació des de l'opció de menú *Centre / Fitxa del centre / Proposta pedagògica*.
- En segon lloc, l'equip directiu haurà de definir una únic període d'avaluació (final).
- I finalment, els docents han d'introduir les valoracions dels criteris d'avaluació per a cada alumne des de l'opció de menú Alumnat / Avaluació / Avaluació per criteris.

### 2. Proposta pedagògica per als centres que imparteixen educació infantil i educació primària

#### 2.1 Educació infantil

S'ha d'accedir a l'opció de menú Centre / Fitxa del centre / Proposta pedagògica:

| Recents        | 🗢 Fitxa del centre                                                           |
|----------------|------------------------------------------------------------------------------|
| Manteniment    | 🛱 Dades generals                                                             |
| Alumnat        | ☆ Avaluacions<br>☆ Aules/espais                                              |
| Personal       | 1 Departaments                                                               |
| Centre         | ☆ Edificis<br>☆ Horari general                                               |
| Famílies       | 😭 Períodes no lectius                                                        |
| Notificacions  | ☆ Proposta pedagògica ☆ Quotes a les famílies [NO CENTRE]                    |
| Horaris        | 😭 Reunions                                                                   |
| Llistes        | Serveis educatius complementaris Transport escolar                           |
| Llibres        | ☆ Agrupaments de persones                                                    |
| Escolarització | ☆ Agrupaments persones (Conselleria)                                         |
| Ajudes         | ★ Assignació del compte d'usuari ☆ Autorització d'activitats complementàries |

A continuació s'ha de seleccionar l'ensenyament, el cicle i l'àrea de la qual es vulguin seleccionar els criteris d'avaluació:

| Proposta pedagògica                                      |                                                       |                                                          |
|----------------------------------------------------------|-------------------------------------------------------|----------------------------------------------------------|
| Filtre de cerca                                          |                                                       |                                                          |
| Ensenyament                                              | Curs                                                  | Currículum                                               |
| Educació infantil 🗸 🗸                                    | 4t d'educació infantil 🗸 🗸                            | Comunicació i representació de la reali 💙                |
| Currículum seleccionat: Comunicació i                    | representació de la realitat                          |                                                          |
| Comunicació i representació de la<br>realitat ( - 4t EI) | Comunicació i representació de la realitat ( - 5è El) | Comunicació i representació de la<br>realitat ( - 6è EI) |
| CE 01 🚯                                                  | CE 01 3                                               | CE 01 🚯                                                  |
| 👿 CA 01 🚯                                                | 🔽 CA 01 🚯                                             | 🕼 CA 01 🚯                                                |
| 📺 CA 02 🚯                                                | 📉 CA 02 🚯                                             | 🕼 CA 02 🚺                                                |
| 💟 CA 03 🚯                                                | 💟 CA 03 🚯                                             | 💟 CA 03 🚯                                                |
| 📺 CA 04 🚯                                                | 🔄 CA 04 🕄                                             | 🔽 CA 04 🚯                                                |
| CE 02 🚺                                                  | CE 02 🕕                                               | CE 02 🕕                                                  |
| V CA 01 1                                                | 📝 CA 01 🚯                                             | 💟 CA 01 🚯                                                |
| 🥅 CA 02 🚺                                                | 📄 CA 02 🕚                                             | V CA 02 🕄                                                |

#### 2.2 Educació primària

S'ha d'accedir a l'opció de menú Centre / Fitxa del centre / Proposta pedagògica:

| Recents        | 🗢 Fitxa del centre                        |
|----------------|-------------------------------------------|
| Manteniment    | ☆ Dades generals                          |
| Alumnat        | ☆ Avaluacions                             |
| Atumnat        | ☆ Aules/espais                            |
| Personal       | 🗘 Departaments                            |
|                | ☆ Edificis                                |
| Centre         | 🖒 Horari general                          |
| Famílies       | 🟠 Períodes no lectius                     |
|                | 😭 Proposta pedagògica                     |
| Notificacions  | Quotes a les famílies [NO CENTRE]         |
| Horaris        | 🗘 Reunions                                |
| 1 Batan        | Serveis educatius complementaris          |
| Llistes        | Transport escolar                         |
| Llibres        | Agrupaments de persones                   |
| Escolarització | ☆ Agrupaments persones (Conselleria)      |
|                | 📩 🛧 Assignació del compte d'usuari        |
| Ajudes         | Autorització d'activitats complementàries |

A continuació s'ha de seleccionar l'ensenyament, el cicle i l'àrea de la qual es vulguin informar els percentatges de cada un dels criteris d'avaluació:

| Proposta pedagògica   |                                  |                         |
|-----------------------|----------------------------------|-------------------------|
| Filtre de cerca       |                                  |                         |
| Ensenyament           | Cicle                            | Currículum              |
| Educació primària 🗸 🗸 | Primer cicle d'educació primària | Matemàtiques 1r cicle 🗸 |

Una vegada seleccionada l'àrea, es mostra la graella amb els criteris d'avaluació (CA) corresponents a cada una de les competències específiques (CE), així com els corresponents camps on introduir els diferents percentatges.

Tal com es mostra en la imatge següent, els percentatges dels criteris d'avaluació dels cursos senars de cicle sempre s'introdueixen a l'any acadèmic indicat al GestIB com a curs actual. Així mateix, als cursos parells sempre els correspon l'any acadèmic següent a l'actual:

| Filtre de cerca                               |   |                                      |   |                         |
|-----------------------------------------------|---|--------------------------------------|---|-------------------------|
| Ensenyament                                   |   | Cicle                                |   | Currículum              |
| Educació primària                             | * | Primer cicle d'educació primària     | * | Matemàtiques 1r cicle 🗸 |
| Currículum seleccionat: Matemàtiques 1r cicle |   |                                      |   |                         |
| Curs 2022-23 Matemàtiques ( - 1r EP)          |   | Curs 2023-24 Matemàtiques ( - 2n EP) |   |                         |
| CE 01 🟮                                       |   | CE 01 ()                             |   |                         |
| CA 01 🚯                                       | % | CA 01 🚯                              | % |                         |
| CA 02 🚯                                       | % | CA 02 🟮                              | % |                         |
| CE 02 🟮                                       |   | CE 02 🚺                              |   |                         |
| CA 01 🚺                                       | % | CA 01 🕚                              | % |                         |
| CA 02 🕄                                       | % | CA 02 🟮                              | % |                         |
| CA 03 🚯                                       | % | CA 03 🟮                              | % |                         |
| CE 03 🟮                                       |   | CE 03 🚺                              |   |                         |
| CA 01 🕚                                       | % | CA 01 🚯                              | % |                         |
| CA 02 🚯                                       | % | CA 02 🚺                              | % |                         |

A continuació del nom de cada àrea, trobareu el cicle de l'ensenyament en què s'imparteix. D'aquesta manera, en la imatge anterior s'ha seleccionat "Matemàtiques 1r cicle", i això vol dir que aquesta àrea forma part del 1r cicle d'Educació Primària:

| ~ |
|---|
|   |

Per aquest motiu, en la part inferior de la pantalla es mostren dues graelles diferents (Matemàtiques 1r EP i Matemàtiques 2n EP), una per a cada curs:

| Currículum seleccionat: Matemàtiques 1r cicle      |                                       |
|----------------------------------------------------|---------------------------------------|
| Curs 2022-23: <mark>Matemàtiques ( - 1r EP)</mark> | Curs 2023-24: Matemàtiques ( - 2n EP) |

A cada graella, al costat de cada un dels criteris d'avaluació, apareix un camp destinat a introduir-hi el percentatge que s'ha decidit que se li atorga respecte del total:

| Currículum seleccionat: Matemàtiques 1r cicle |     |                                       |     |
|-----------------------------------------------|-----|---------------------------------------|-----|
| Curs 2022-23: Matemàtiques ( - 1r EP)         |     | Curs 2023-24: Matemàtiques ( - 2n EP) |     |
| CE 01 🚯                                       |     | CE 01 🚯                               |     |
| CA 01 🚯                                       | 7 % | CA 01 🕕                               | 7 % |
| CA 02 🟮                                       | 7 % | CA 02 🕄                               | 7 % |
| CE 02 🟮                                       |     | CE 02 🚯                               |     |
| CA 01 🚯                                       | 7 % | CA 01 🚺                               | 7 % |
| CA 02 🕄                                       | 6 % | CA 02 🚺                               | 6 % |
| CA 03 🕄                                       | 5 % | CA 03 🚯                               | 5 % |
|                                               |     |                                       |     |

Cada percentatge introduït indica el pes que s'atorga a un determinat criteri d'avaluació en el càlcul de la qualificació de l'àrea seleccionada per a un curs concret. A l'hora d'introduir el pes de cada criteri d'avaluació, s'han de tenir en compte els següents aspectes:

- La suma de tots els percentatges introduïts obligatòriament ha de ser igual a 100 en els cursos parells de cada cicle.
- els percentatges indicats en els criteris d'avaluació dels cursos senars automàticament apareixen deshabilitats en els cursos parells, perquè no puguin ser modificats el proper curs.
- En els cursos senars, com que es poden deixar criteris sense percentatge, és possible que la suma dels percentatges no sigui igual a 100.
- La diferència entre el percentatge més gran atorgat i el menor, no pot ser superior ni inferior a un rang de punts percentuals determinat. El càlcul

d'aquest mínim i màxim de què no es pot excedir s'obté aplicant la següent fórmula:

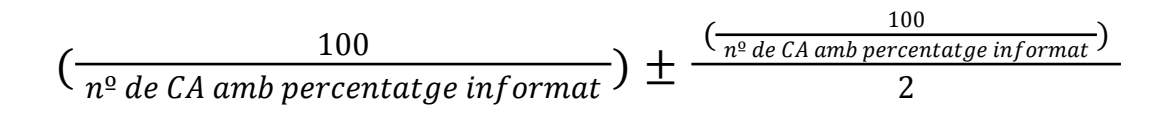

ił,

GOIB/

- Tots els criteris d'avaluació d'una àrea, almenys en algun dels cursos que conformen el cicle, han de tenir registrat un percentatge.

Si se situa el cursor damunt la icona (1) que es troba a la dreta de cada competència específica (CE) i de cada criteri d'avaluació (CA) apareixerà a la pantalla la seva redacció:

|             | Curs 2023-24: Matemàtiques ( - 2n EP)                      |   |
|-------------|------------------------------------------------------------|---|
|             | CE 01 🚯                                                    |   |
| %           | CA 01 🚯                                                    | 7 |
| 2.2 (<br>pr | Obtenir possibles solucions a<br>oblemes, de forma guiada, | 7 |
| anli        | cant actratàgies bàsigues de                               |   |
| apli        | cant estratègies bàsiques de<br>resolució.                 | 7 |
| apli<br>%   | cant estratègies bàsiques de<br>resolució.<br>CA 02 (1)    | 6 |

#### 3. Proposta pedagògica per als centres que imparteixen ESO i batxillerat

S'ha d'accedir a l'opció de menú Centre / Fitxa del centre / Proposta pedagògica:

| Recents        | ➡ Fitxa del centre                                                           |
|----------------|------------------------------------------------------------------------------|
| Manteniment    | ☆ Dades generals                                                             |
| Alumnat        | ☆ Avaluacions                                                                |
| Personal       | ☆ Departaments                                                               |
| Centre         | ☆ Edificis<br>☆ Horari general                                               |
| Famílies       | ☆ Períodes no lectius                                                        |
| Notificacions  | Proposta pedagògica     Quotes a les famílies (NO CENTRE)                    |
| Horaris        | ☆ Reunions                                                                   |
| Llistes        | Serveis educatius complementaris                                             |
| Llibres        | ☆ Agrupaments de persones                                                    |
| Escolarització | ☆ Agrupaments persones (Conselleria)                                         |
| Ajudes         | ★ Assignació del compte d'usuari ☆ Autorització d'activitats complementàries |

A continuació s'ha de seleccionar l'ensenyament, el curs i la matèria de la qual es vulguin registrar els percentatges de cada un dels criteris d'avaluació:

| Proposta pedagògica                            |                                                |                                        |
|------------------------------------------------|------------------------------------------------|----------------------------------------|
| Filtre de cerca                                |                                                |                                        |
| Ensenyament<br>Educació secundària obligatòria | Curs<br>1r d'educació secundària obligatòria 💙 | Currículum<br>Biologia i Geologia 13 🗸 |

Una vegada seleccionada la matèria, es mostra la graella amb els criteris d'avaluació (CA) corresponents a cada una de les competències específiques (CE), així com els corresponents camps on s'han introduir els diferents percentatges:

| Filtre de cerca                                                                                                    |                                     |                                                                                                    |                                      |                                                                                                    |                |
|----------------------------------------------------------------------------------------------------|-------------------------------------|----------------------------------------------------------------------------------------------------|--------------------------------------|----------------------------------------------------------------------------------------------------|----------------|
| Insenyament                                                                                                    |                                     | Curs                                                                                                    |                                      | Currículum                                                                                                    |                |
| Educació secundària obligatòria                                                                                                    | ~                                   | 1r d'educació secundària obligatòria                                                                                                    | ~                                    | Biologia i Geologia 13                                                                                                    | *              |
| nstruccions: · Els valors dels percentatges del                                                                                                    | s criteris d'avaluació han de ser n | nombres enters. No hi pot haver decimals Els percentat                                                                                                    | ges dels criteris d'a 🕕              |                                                                                                    |                |
| Piologia i goologia ( 1r ESO)                                                                                                    |                                     | Piologia i geologia ( 2r ESO)                                                                                                    |                                      | D' I ' ' I ' / D ECO DEC)                                                                                                    |                |
| biologia i geologia (* 11 E30)                                                                                                    |                                     | biologia i geologia ( - 51 £50)                                                                                                    |                                      | Biologia I geologia ( - 3r ESO PDC)                                                                                              |                |
| CE 01 ()                                                                                                    |                                     | CE 01 ()                                                                                                    |                                      | CE 01 ()                                                                                                    |                |
| CE 01 0<br>CA 01 0                                                                                                    | 7 %                                 | CE 01 0<br>CA 01 0                                                                                                    | 8 %                                  | CE 01 CA 01                                                                                                    | 15 %           |
| CE 01 0<br>CA 01 0<br>CA 02 0                                                                                                    | 7 %<br>6 %                          | CE 01 0<br>CA 01 0<br>CA 02 0                                                                                                    | 8 %<br>8 %                           | CE 01 ①           CA 01 ①           CA 02 ②                                                                                      | 15 %           |
| CE 01 0<br>CA 01 0<br>CA 02 0<br>CA 03 0                                                                                                    | 7 %<br>6 %                          | CE01 C<br>CA01 C<br>CA02 C<br>CA03 C                                                                                                    | 8 %<br>8 %<br>5 %                    | Elologia I geologia (- 37 ESO PUC)<br>CE 01 0<br>CA 01 0<br>CA 02 0<br>CA 03 0                                                   | 15<br>%<br>%   |
| CEQ10 ECODIA (-1 20)<br>CEQ10 CAU<br>CAU<br>CAU<br>CAU<br>CAU<br>CAU<br>CAU<br>CAU<br>CAU<br>CAU                                                                                                    | 7 96<br>6 96<br>96                  | CA010<br>CA020<br>CA020<br>CA030<br>CA030                                                                                                    | 896<br>896<br>596                    | Elologia I geologia (- 37 ESO PUC)<br>CE 01 0<br>CA 01 0<br>CA 02 0<br>CA 03 0<br>CE 02 0                                        | 15<br>%        |
| CCC01 (CA01)<br>CA01 (CA02)<br>CA02 (CA03)<br>CCC02 (CA03)<br>CCC02 (CA03)                                                                                                    | 7 %<br>6 %<br>96<br>7 %             | CR010 (CR010 (CR020) (CR020)<br>CR010 (CR020)<br>CR020 (CR020)<br>CR020 (CR020)<br>CR020 (CR020)<br>CR020 (CR020)<br>CR020 (CR020)<br>CR020 (CR020)<br>CR020 (CR020) (CR020)<br>CR020 (CR020) (CR020)<br>CR020 (CR020) (CR020) (CR020)<br>CR020 (CR020) (CR020) | 8 96<br>8 96<br>5 96<br>7 96         | biologia (selegia (- sr ESO POL)           CE010           CA010           CA020           CA030           CA030           CA030 | 15 %<br>%<br>% |
| CADE CONTRACTOR CONTRACTOR CONTRA | 7 96<br>6 96<br>96<br>7 96          | CE010 (CE010) (CE010)                                   | 8 96<br>8 96<br>5 96<br>7 96<br>7 96 | Biologia (cologia (-3r ESO POL)<br>CA01 0<br>CA02 0<br>CA03 0<br>CE02 0<br>CA01 0<br>CA01 0<br>CA02 0                            | 15 %<br>%<br>% |

A continuació del nom de cada matèria, hi consten els cursos de l'etapa en els quals s'imparteix. D'aquesta manera, en la imatge anterior s'ha seleccionat "Biologia 1 3", això vol dir que aquesta matèria forma part dels cursos de primer i tercer d'ESO:

| Currículum             |   | - |
|------------------------|---|---|
| Biologia i Geologia 13 | ~ |   |
|                        |   |   |

Per aquest motiu, en la part inferior de la pantalla es mostren tres graelles diferents (Biologia 1r d'ESO, Biologia 3r d'ESO i Biologia 3r d'ESO PDC), una per a cada curs :

| Currículum seleccionat: Biologia i Geologia 13                                  |                                                                                  |                                     |
|---------------------------------------------------------------------------------|----------------------------------------------------------------------------------|-------------------------------------|
| Instruccions: · Els valors dels percentatges dels criteris d'avaluació han de s | er nombres enters. No hi pot haver decimals Els percentatges dels criteris d'a 🚺 |                                     |
| Biologia i geologia ( - 1r ESO)                                                 | Biologia i geologia ( - 3r ESO)                                                  | Biologia i geologia ( - 3r ESO PDC) |

A cada graella, al costat de cada un dels criteris d'avaluació, apareix un camp destinat a introduir-hi el percentatge que s'ha decidit que se li atorga respecte del total:

| Currículum seleccionat: Biologia i Geologia       | a 13                            |
|---------------------------------------------------|---------------------------------|
| Instruccions: · Els valors dels percentatges dels | criteris d'avaluació han de ser |
| Biologia i geologia ( - 1r ESO)                   |                                 |
| CE 01 🚯                                           |                                 |
| CA 01 (1)                                         | 7 %                             |
| CA 02 🚯                                           | 6 %                             |
| CA 03 🚯                                           | %                               |
| CE 02 🚯                                           |                                 |
| CA 01 🚯                                           | 7 %                             |
| CA 02 🚯                                           | %                               |
| CA 03 🚯                                           | 5 %                             |
| CE 03 🚯                                           |                                 |
| CA 01 🚯                                           | 6 %                             |
| CA 02 🚯                                           | 5 %                             |
| CA 03 🚯                                           | 6 %                             |
| CA 04 🕚                                           | 6 %                             |
| CA 05 🚯                                           | 6 %                             |
| CE 04 🟮                                           |                                 |
| CA 01 🚯                                           | 7 %                             |
| CA 02 🚯                                           | 6 %                             |

A l'hora d'introduir els diferents pesos, s'han de tenir en compte els següents aspectes:

- La suma de tots els percentatges introduïts es computa per a cada un dels cursos de manera independent, i el total de cada curs ha de ser igual a 100.
- La diferència entre el percentatge més gran atorgat i el menor, no pot ser superior ni inferior a un rang de punts percentuals determinat. El càlcul d'aquest mínim i màxim del qual no es pot excedir s'obté aplicant la següent fórmula:

$$\left(\frac{100}{n^{\circ} \ de \ CA \ amb \ percentatge \ informat}\right) \pm \frac{\left(\frac{100}{n^{\circ} \ de \ CA \ amb \ percentatge \ informat}\right)}{2}$$

- D'acord amb la proposta pedagògica, no és obligatori atorgar percentatge a tots els criteris d'avaluació. En aquest cas, s'ha de deixar el camp en blanc.

GOIB/

 S'ha d'indicar un percentatge a cada criteri d'avaluació almanco en un dels cursos als quals s'imparteix la matèria seleccionada. En l'exemple anterior, tots els criteris d'avaluació de la matèria de Biologia, almenys en algun dels dos cursos d'ESO en els quals s'imparteix la matèria han de tenir informat un percentatge.

Si se situa el cursor damunt la icona que es troba a la dreta de cada competència específica (CE) i de cada criteri d'avaluació (CA) apareix a la pantalla la seva redacció:

|                                    | Biologia i geologia ( -                                                                                                    | 3r ESO) |                   |
|------------------------------------|----------------------------------------------------------------------------------------------------|---------|-------------------|
| %<br>2.2<br>sobre<br>amb<br>de pse | CE 01 (<br>CA 01 (<br>Reconèixer la informació<br>temes biològics i geològics<br>base científica, distingint-la<br>eudociències, faules, teories | 5       | 7 %<br>7 %<br>6 % |
| co<br>infun<br>%                   | onspiratòries i creences<br>idades, i mantenint-ne una<br>actitud escèptica.                                                                     |         | 6 %               |
| %                                  | CA 02 🕚                                                                                                    |         | 7 %               |
| %                                  | CA 03 🕄                                                                                                    |         | 5 %               |

#### 4. Avaluació per criteris (Primària, ESO i batxillerat)

Una vegada introduïts els percentatges corresponents a cada criteri d'avaluació, els docents podran dur a terme l'avaluació de l'alumnat des de l'opció de menú *Alumnat / Avaluació / Avaluació per criteris*:

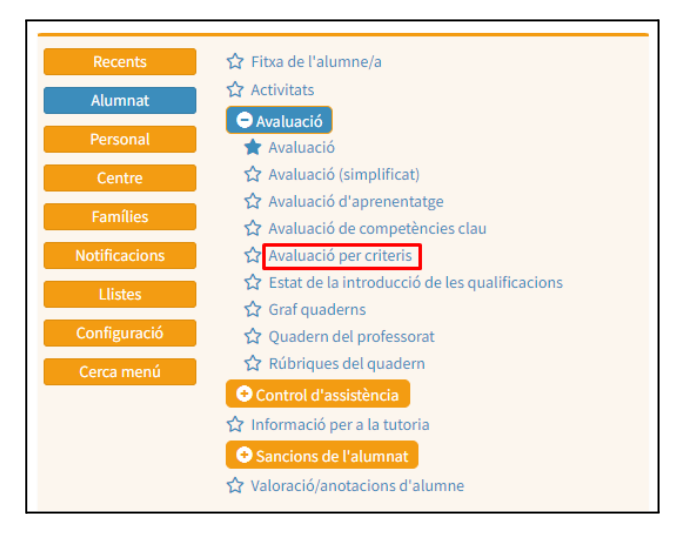

Una vegada dins aquesta opció de menú, les passes a seguir per introduir les valoracions dels criteris d'avaluació per a cada alumne són:

- Seleccionar el curs i el grup:

| Avaluació de l'alumnat |      |   |
|------------------------|------|---|
| Curs                   | Grup |   |
| Selecciona 🗸           | Tots | ~ |
| Selecciona             |      |   |
| Educació infantil      |      |   |
| 4t d'educació infantil |      |   |
| 5è d'educació infantil |      |   |
| 6è d'educació infantil |      |   |
| Educació primària      |      |   |
| 1r d'educació primària |      |   |
| 2n d'educació primària |      |   |
| 3r d'educació primària |      |   |
| 4t d'educació primària |      |   |
| 5è d'educació primària |      |   |
| 6è d'educació primària |      |   |
|                        |      |   |

- Seleccionar si es fa servir l'opció Avaluació per alumne, o bé, Avaluació per criteri:

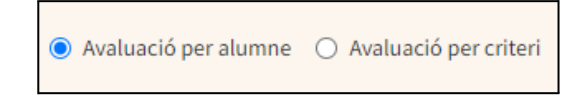

En cas que s'indiqui l'Avaluació per alumne, s'haurà d'indicar també l'àrea o matèria. Si per una àrea o matèria no s'ha indicat prèviament almenys el percentatge d'un criteri d'avaluació, aquesta no apareixerà al desplegable d'àrees i matèries:

| Avaluació de l'alumnat                               |                               |
|------------------------------------------------------|-------------------------------|
| Curs<br>Ir d'educació primària                       | Grup<br>A v                   |
| Matèria<br>Coneixement del medi natural, social i cu | Alumne/a                      |
| CE 01 🚯                                              |                               |
| CA 01 (5%) 🕚                                         | 0 1 2 3 4 5 6 7 8 9 10 Obs. 🗮 |
| CE 02 🟮                                              |                               |
| CA 01 (5%) 🚺                                         | 0 1 2 3 4 5 6 7 8 9 10 Obs. 🔳 |
| CA 02 (5%) 🚺                                         | 0 1 2 3 4 5 6 7 8 9 10 Obs. 🔳 |
| CA 03 (5%) 🚺                                         | 0 1 2 3 4 5 6 7 8 9 10 Obs. 🗮 |
| CA 04 (5%) 🚯                                         | 0 1 2 3 4 5 6 7 8 9 10 Obs. 🧮 |
| CA 05 (5%) 🚯                                         | 0 1 2 3 4 5 6 7 8 9 10 Obs. 🗮 |

En cas que no s'hagi definit prèviament l'avaluació final, no es pot procedir a la introducció de les valoracions dels criteris d'avaluació (CA). En aquest supòsit, es mostra un missatge d'avís que ho recorda:

| ♥ Recordatori!<br>No s'ha definit l'avaluació final. No es poden modificar les qualificacions.            | ×   |
|----------------------------------------------------------------------------------------------------|-----|
| Matèria Alumne/a<br>Coneixement del medi natural, social i cu V Avaluació per alumne 🔿 Avaluació per crit | eri |
|                                                                                                    |     |

Es poden introduir les valoracions de cada criteri d'avaluació seleccionant la icona del nombre corresponent:

| CE 01 🚯      |                                            |
|--------------|--------------------------------------------|
| CA 01 (5%) 🚯 | 0 1 2 3 4 5 6 7 8 9 10 Obs. 🧮              |
|              |                                            |
| CE 02 🕔      |                                            |
| CA 01 (5%) 🚯 | 0 1 2 3 4 5 6 7 8 9 10 Obs. 🧮              |
| CA 02 (5%) 🕚 | 0 1 2 3 4 5 6 7 8 9 10 Obs. 🧮              |
| CA 03 (5%) 🕚 | 0 1 2 3 4 5 6 7 <mark>8</mark> 9 10 Obs. 🧮 |
| CA 04 (5%) 🚺 | 0 1 2 3 4 5 6 7 8 9 10 Obs. 🧮              |
| CA 05 (5%) 🕚 | 0 1 2 3 4 5 6 7 8 9 10 Obs. 🧮              |
|              |                                            |

També es poden introduir observacions per a cada un dels criteris seleccionant la icona, tal com s'indica en la imatge:

| CA 01 (5%) 1 0 1 2 3 4 5 6 7 8 9 10 Obs. 🚍 | CE 01 🚯      |                               |
|--------------------------------------------|--------------|-------------------------------|
|                                            | CA 01 (5%) 🚺 | 0 1 2 3 4 5 6 7 8 9 10 Obs. 🧮 |

D'altra banda, es poden introduir observacions generals per a l'alumnat i concretes per a l'àrea o matèria seleccionada des de les icones corresponents:

| Matèria<br>Coneixement del medi natural, social i cu 🗸 | Alumne/a                             | ✓ ← → | Avaluació per alumne     |
|--------------------------------------------------------|--------------------------------------|-------|--------------------------|
| iiii Obs. go                                           | neral de l'alumna/e 🛛 🔠 Obs. matèria |       | Traspassa qualificacions |
| CE 01 0                                                |                                      |       | Desa Cancel·la           |
| CA 01 (5%) 🚯                                           | 0 1 2 3 4 5 6 7 8 9 10               | Obs.  |                          |

Només es mostrarà el botó que permet indicar quina ACS s'ha aplicat a l'hora de qualificar a l'alumne, en cas que aquest tingui una NEE introduïda dins la seva fitxa d'alumne al GestIB:

| CE 02 🚺             |                               |       |
|---------------------|-------------------------------|-------|
| CA 01 (7%) 🚯        | 0 1 2 3 4 5 6 7 8 9 10 Obs. 🧮 | ACS   |
| CA 03 (5%) 🚯        | 0 1 2 3 4 5 6 7 8 9 10 Obs. 🧮 | ACS 📃 |
| CE 03 🟮             |                               |       |
| CA 01 (6%) 🚯        | 0 1 2 3 4 5 6 7 8 9 10 Obs. 🧮 | ACS 📃 |
| CA 02 (5%) <b>3</b> | 0 1 2 3 4 5 6 7 8 9 10 Obs. 🧮 | ACS 📃 |
| CA 03 (6%) 🚯        | 0 1 2 3 4 5 6 7 8 9 10 Obs. 🧮 | ACS 📃 |
| CA 04 (6%) 🚯        | 0 1 2 3 4 5 6 7 8 9 10 Obs. 🗮 | ACS 📃 |

Una vegada introduïdes les valoracions i observacions, per acabar el procés s'ha de prémer el botó *Desa*:

| CE 01 ()     |                     | Desa |
|--------------|---------------------|------|
| CA 01 (5%) 🚺 | 012345678910 Obs. 🧮 |      |
|              |                     |      |

L'*Informe per criteris d'avaluació* es genera des de l'opció de menú *Llistes / Avaluació / Informes,* i inclou les valoracions introduïdes per a cada un dels criteris d'avaluació fins a aquell moment:

| Llistes d'avaluació                      |                                                                                                    |
|------------------------------------------|----------------------------------------------------------------------------------------------------|
| Estadístiques Informes d'avaluació Actes | d'avaluació Acta d'assistència Acta d'avaluació de pendents                                                          |
| Tipus de llista                          |                                                                                                    |
| O Butlletí de qualificacions O Avaluació | d'aprenentatge 🔿 Informe final 🔿 Butlletí + Avaluació 🔿 Observacions del butlletí 🖲 Informe per criteris d'avaluació |
| Data: Idioma:                            |                                                                                                    |
| 06/09/2022   Idioma prefe                | ent de documentació 👻                                                                                                |
| Filtre dades                             |                                                                                                    |
| Ensenyament:                             | Curs: Període: Grup:                                                                                                 |
| Batxillerat 🗸                            | 1r Batxillerat 🗸 Anual 🖌 A                                                                                           |
| Tots alumnes                             | Alumnes avaluats                                                                                                    |
|                                          | Lerca                                                                                                    |

Des del moment en què s'introdueix almenys una valoració d'un dels criteris d'avaluació aquest informe ja és visible a la web de les famílies:

| GESTIB Famílies                    | Ξ                                                                                                    |
|------------------------------------|----------------------------------------------------------------------------------------------------|
| ⊠ @gmaiLcom                        | Qualificacions Es mostren les qualificacions obtingudes per l'alumne/a en una determinada avaluació d'aquest curs acadèmic. |
| Darrera connexió: Avui a les 13:20 | 2022-2023 CEIP - 5è d'educació primària - Grup C                                                                            |
| 希 Inici                            |                                                                                                    |
| 🕏 Assistència i amonestacions ⊀    | Final: 🏛 Butlletí de qualificacions 🖹 Informe de criteris d'avaluació 🔛 Gràfic qualificacions 🔛 Comparativa qualificacions  |
| Autoritzacions/Notificacions       |                                                                                                    |
| 📋 Calendari, horari i tasques 🛛 🖌  |                                                                                                    |
| 🛚 Centre 🖌 🖌                       |                                                                                                    |
| Circulars                          |                                                                                                    |
| Dades de l'alumne                  |                                                                                                    |
| 🖉 Escolarització                   |                                                                                                    |
| 💻 Matrícula en línia               |                                                                                                    |
| ☑ Missatges                        |                                                                                                    |
| Comunicacions del Centre           |                                                                                                    |
| 🖙 Qualificacions 🔹 🗸               |                                                                                                    |
| O Valoracions                      |                                                                                                    |
| O Rúbriques d'avaluació            |                                                                                                    |
| O Avaluació                        |                                                                                                    |
| O Notes parcials                   |                                                                                                    |

Durant el curs 22-23, de manera excepcional, només es farà visible aquest informe a les famílies en els casos en que els centres hagin comunicat explícitament al Servei d'Ordenació Educativa que empren el nou sistema d'avaluació per criteris.

Els centres educatius poden fer el seguiment de la visualització d'aquest informe per part de les famílies des de l'opció de menú *Famílies / Seguiment de visualització dels informes d'avaluació*:

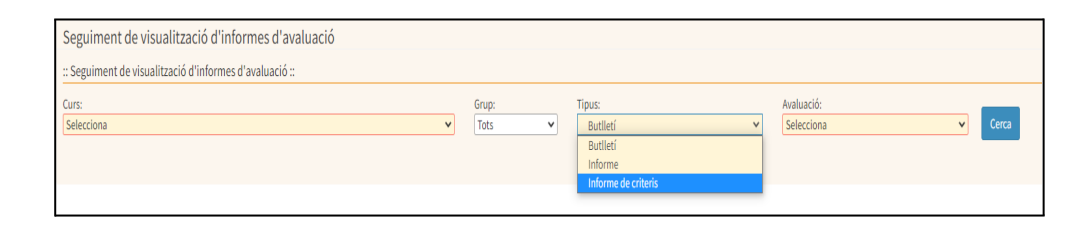

A final de curs i només a final de curs, s'han de calcular les qualificacions finals de cada àrea o matèria. Per fer això, el docent ha de prémer el botó anomenat *Traspassa qualificacions*:

| Matèria<br>Coneixement del medi natural, social i cul 🗸 | Alumne/a                    | ● Avaluació per alumne  ○ Avaluació per criteri |
|---------------------------------------------------------|-----------------------------|-------------------------------------------------|
| , III Obs. general                                      | de l'alumna/e               | Traspassa qualificacions                        |
| CE 01 🚯                                                 |                             |                                                 |
| CA 01 (5%) 🕚                                            | 0 1 2 3 4 5 6 7 8 9 10 Obs. |                                                 |

Per tal de poder generar l'*Informe final* d'avaluació, s'ha d'accedir a l'opció de menú *Llistes* / *Avaluació / Informes*:

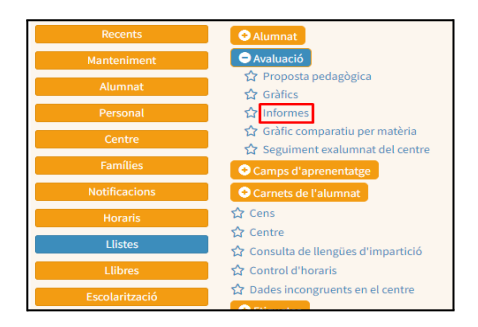

A la pestanya Informes d'avaluació:

| Llistes d'avaluació                                                                                                    |                                                                                                    |
|----------------------------------------------------------------------------------------------------|----------------------------------------------------------------------------------------------------|
| Estadístiques Informes d'avaluació Actes                                                                                            | d'avaluació Acta d'assistència Acta d'avaluació de pendents                                                                                    |
| Tipus de llista                                                                                                    |                                                                                                    |
| <ul> <li>○ Butlletí de qualificacions</li> <li>○ Avaluaci</li> <li>□ Data:</li> <li>□ O6/09/2022</li> <li>□ Idioma prefe</li> </ul> | i d'aprenentatge O Informe final O Butlletí + Avaluació O Observacions del butlletí Informe per criteris d'avaluació<br>rent de documentació V |
| Filtre dades                                                                                                    |                                                                                                    |
| Ensenyament:                                                                                                    | Curs: Període: Grup:                                                                                                    |
| Batxillerat 🗸                                                                                                    | Ir Batxillerat Y Anual Y A                                                                                                    |
| Tots alumnes                                                                                                    | O Alumnes avaluats Cerca                                                                                                    |